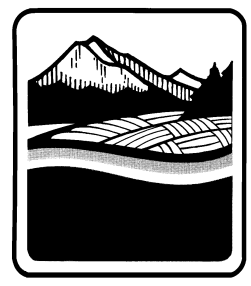

Marion County OREGON Public Works Land Development Engineering & Permits 5155 Silverton Rd NE Salem, OR 97305 Ph. (503) 584-7714; Fax (503) 373-4418 http://co.marion.or.us/PW/Engineering/

## Paying for a Permit Online

- 1. Submit the General Land Development and Event Permit Application to Marion County Public Works
- 2. Once the application has been received and processed go to the Oregon ePermitting webpage: <a href="https://aca-oregon.accela.com/oregon/">https://aca-oregon.accela.com/oregon/</a>
  - a. Note that online payments cannot be made prior to the application being entered into the ePermitting system by one of our Permit Technicians.
- 3. In the Yellow "Search" box, click "Public Works Permits"

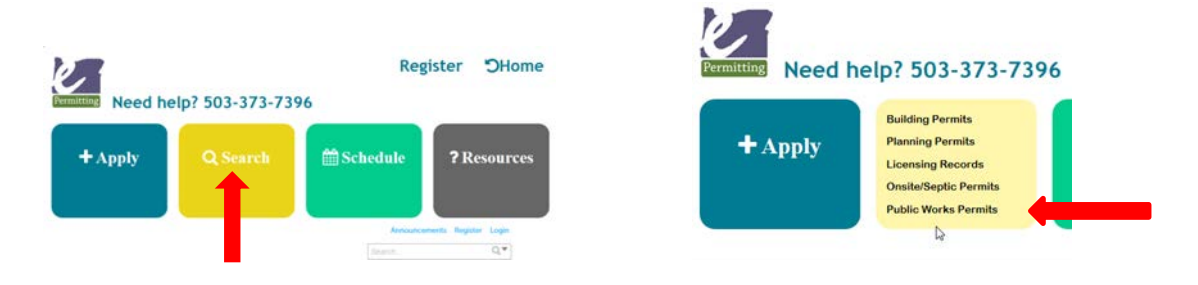

- 4. Under "General Search" search for the Permit. You can search either by the permit number (MUST include dashes, ie: 555-19-000245-PW) or Address using Street # and Street Name.
- 5. Click on the "Payments" drop down menu and click on "Fees"

| Record Info/Schedule<br>Inspections 👻              | Payments 💌                   | Conditions (1)                      | Custom Component |                |
|----------------------------------------------------|------------------------------|-------------------------------------|------------------|----------------|
| A notice was a<br>Condition: Pi<br>Total Condition | Trust Account<br>Information | )7/2019.<br>proval Severity: Notice | Q                | View Condition |

6. Click "Pay Fees" and enter the necessary information.

G:\Engineering\LDEng&Permits\Webpage Documents\Additional Documents\Paying for a Permit Online.docx